## DESCÀRREGA I INSTAL·LACIÓ DE DWS REMOTE CONTROL

- 1. Obriu el vostre navegador i aneu a https://enterpriseinformatica.cat
- 2. En el buscardor escriviu: DWS i premeu la tecla ENTER

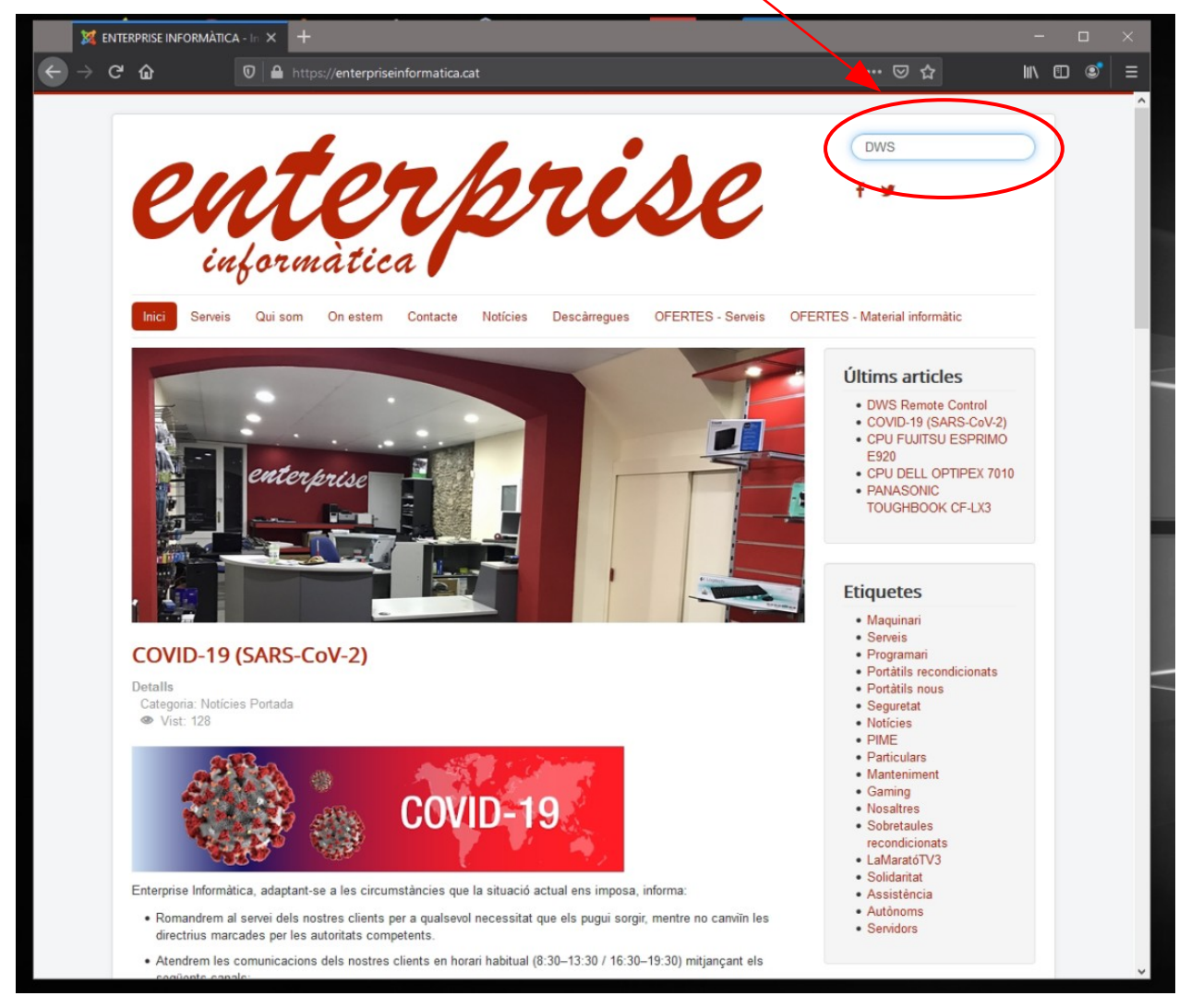

3. Selecciona l'enllaç trobat

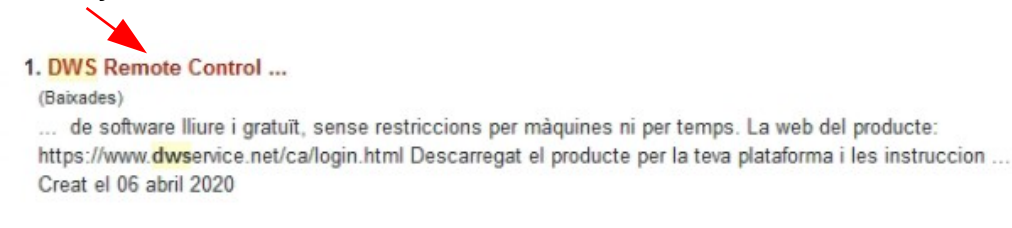

4. Clica i descarregat la versió per Windows del DWS

## Advertències:

Aquest programari et permetrà a tu (o qualsevol altra persona) accés complert al teu ordinador. Assegura't de permetre accés a gent que coneixes i en qui confies. Si algú et demana que et descarreguis aquest programari podria ésser una estafa; assegura't bé abans de fer-ho.

- Windows: https://www.dwservice.net/download/dwagent\_x86.exe
- Mac: https://www.dwservice.net/download/dwagent\_x86.dmg
- Linux 32/64Bit: https://www.dwservice.net/download/dwagent\_x86.sh

5. Executa el programa des del teu navegador o des d'on estigui descarregat, normalment en la carpeta Descarregues.

5. Quan s'obri el programa escull l'opció: Instal·lar, amb aquesta opció el programa s'instal·la, i podrem accedir al teu equip, sempre amb el teu permís. ;) Despès clica en Següent.

| Serveis Programari                                                                                                    |                                                                                 |                                                                                                    | Noticies                                                                                                    |
|----------------------------------------------------------------------------------------------------|---------------------------------------------------------------------------------|----------------------------------------------------------------------------------------------------|----------------------------------------------------------------------------------------------------|
| Programa de contro<br>rectament l'instal·lador.<br>striccions per màquine<br>a web del producte: http<br>escarregat el product | WAgent<br>Llicèi<br>Aque<br>Té ui<br>cas, v<br>Segu<br>Per t<br>dels i<br>terce | ncia.<br>st programari és lliure i de codi obert.<br>o principal component i uns quants accessor<br>consulteu més informació al respecte aquí: h<br>retat<br>al de protegir la teva privacitat, et garantim q<br>nostres servidors; a més que les comunicaci<br>rs no poden pas llegir-ne res. | PIME     -      ×  is que poden contindre diferents llicències. En tot tttps://www.dwservice.net/en/licenses-sources.html que no emmagatzemarem pas informació teva dins ons són xifrades i, per tant, les aplicacions de |
| eguretat:<br>er tal de protegir la teva<br>in encriptades, pel que<br>ctualització del progras<br>es actualitzacions d'agr     | Actua<br>Aque                                                                   | litzacions del programari<br>st programari s'actualitza automàticament.                                                                                                    |                                                                                                    |
| dvertències:<br>quest programari et per<br>ccés a gent que coneix<br>stafa; assegura't bé aba<br>• Windows: https://www.dw     |                                                                                 | istal·lar<br>xecutar<br>io ho accepto                                                                                                    |                                                                                                    |
| Linux 32/64Bit: https     Raspberry: https://w                                                                                 | Enrere                                                                          | Següent                                                                                                    | Tancar                                                                                                    |
| Mode execució per Windo                                                                                                    | we                                                                              | 0/ 55 11/4                                                                                                    |                                                                                                    |

- Mode instal-lació per Windows
- 6. Dona permisos al programa per al control de la màquina clica'n en Si:

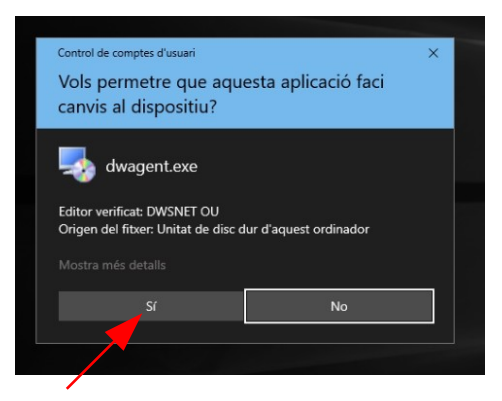

7. En el següent pas et demana el camí d'instal·lació del programa, deixa el que surt i selecciona **Següent**.

| 🐡 DWAgent |                              |                          |    |       |  |
|-----------|------------------------------|--------------------------|----|-------|--|
|           | Escull la ruta per la instal | lació:                   |    |       |  |
|           | Ruta                         | C:\Program Files\DWAgent |    |       |  |
|           |                              |                          |    |       |  |
|           |                              |                          |    |       |  |
| Enrere    | Seguent                      |                          | Та | ncar  |  |
| Enrere    | Segueni                      |                          | Id | nical |  |

## 8. Et demana confirmació d'instal·lació, clica en Si.

| 🏟 DWAgent |                                                          | - 19 - 19 - 19 - 19 - 19 - 19 - 19 - 19 |       | × |
|-----------|----------------------------------------------------------|-----------------------------------------|-------|---|
|           | Vols instal·lar el DWAgent a 'C:\Program Files\DWAgent'? |                                         |       |   |
|           |                                                          |                                         |       |   |
|           | SI                                                       |                                         |       |   |
|           | ○ No                                                     |                                         |       |   |
|           |                                                          |                                         |       |   |
|           |                                                          |                                         |       |   |
|           |                                                          |                                         |       |   |
|           |                                                          |                                         |       |   |
|           |                                                          |                                         |       |   |
|           |                                                          |                                         |       |   |
|           |                                                          |                                         |       |   |
| Enrere    | Següent                                                  | Та                                      | incar |   |

9. Després de la còpia dels fitxers et fa una pregunta de configuració de l'agent, l'opció a escollir és: **Introduïnt el codi d'instal·lació**.

| 🐵 DWAgent                                             |    |       | × |
|-------------------------------------------------------|----|-------|---|
| Com vols configurar l'agent?                          |    |       |   |
| Introduïnt el codi d'instal·lació Creant un nou agent |    |       |   |
|                                                       |    |       |   |
| Enrere Següent                                        | Ta | incar |   |

10. Demana al tècnic que et doni un <u>codi d'instal·lació</u> i escriu-l en el quadre **Codi** amb <u>guions</u> i tot con t'ho indiqui i tecla **Següent**.

| 🖢 DWAgent |                               | -  |      | × |
|-----------|-------------------------------|----|------|---|
|           | Escriu el codi d'instal·lació |    |      |   |
|           | Codi 555-555                  |    |      |   |
|           |                               |    |      |   |
|           |                               |    |      |   |
| Enrer     | e Següent                     | Та | ncar |   |

L'instal·lació s'ha acabat. Prem el botó Tancar per sortir. SAT ENTERPRISE INFORMÀTICA.